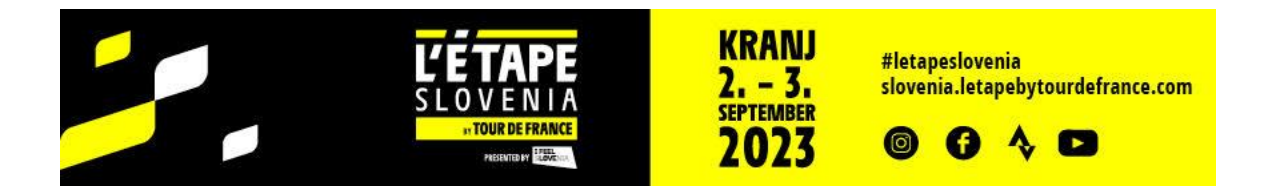

## Postopek prijave 2023

## Prijava kot Gost:

## Na dogodek L'Etape Slovenia se prijavite na prijavnem portalu prijavim.se:

https://prijavim.se/calendar/checkings/4944/I-etape-slovenia-2023

1. Če še nimate uporabniškegaračuna na prijavnem portalu prijavim.se, lahko odprete uporabniški račun (Nov uporabnik), ali nadaljujete prijavo kot gost (Prijavite se kot gost).

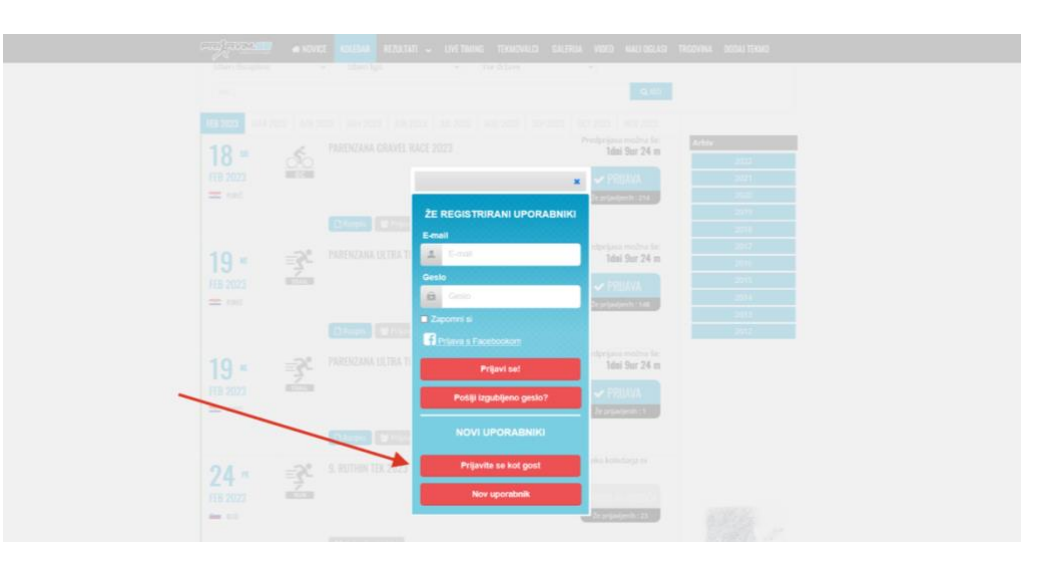

2. Izpolnite vsa polja v obrazcu in na dnu obrazca kliknite na rdeči gumb »Naprej«

| ••• •               | ~ < >                          | 0                                          | iii prijavim.se                                                                           | C              | ₫ + ©                                   |
|---------------------|--------------------------------|--------------------------------------------|-------------------------------------------------------------------------------------------|----------------|-----------------------------------------|
| 8 J                 | PRAN                           | M.SE                                       | Tekmovalec 1                                                                              | JSKE           |                                         |
|                     | _                              | _                                          | Priimek                                                                                   |                |                                         |
| Prijave in naročila | (0) 🕑 🗶 KOLEDA                 | R REZULTATI 🤟 LIVE TI                      | Email                                                                                     | A DODAJ TEKMO  |                                         |
|                     |                                |                                            |                                                                                           |                |                                         |
|                     | กร แ                           |                                            | Spol<br>Izberite spol \$                                                                  |                | predprijeva možna ko<br>177dni 4ur 42 m |
|                     | SEP                            |                                            | Datum rojstva (dd-mm-leto)   dd \$   mm \$   yyyyy \$                                     |                | ✓ PRUAVA                                |
|                     |                                |                                            | Ulica in hišna številka                                                                   | _              |                                         |
|                     |                                |                                            |                                                                                           | 40 <b>X</b> .0 | PRIJAVA NA TEKMO                        |
|                     | frink $\Phi$ lie               | \$ 10 <i>4</i>                             | Kraj                                                                                      | © Dimites      |                                         |
|                     | KRANDEC Frans<br>LEŠNIK Lidija |                                            | Poštna številka                                                                           |                | TRANSPORT<br>RAZPIS                     |
|                     |                                | TEAM FELBERMAYR SIMPLON W                  |                                                                                           |                |                                         |
|                     |                                |                                            | SLOVENIJA \$                                                                              |                |                                         |
|                     |                                |                                            | Telefon                                                                                   |                |                                         |
|                     |                                | OR<br>195 daw, 9 telefon (* 365 1 567 43 f | ▲ Sprejemam in soglašam z zajemom, hrambo in uporabo mojih osebnih podatkov ter splošnimi |                | Zasebnost                               |

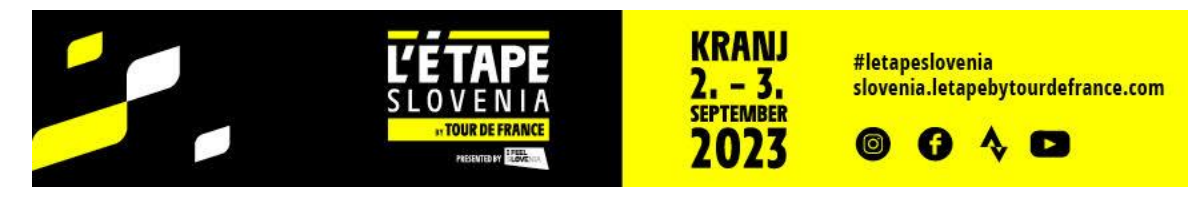

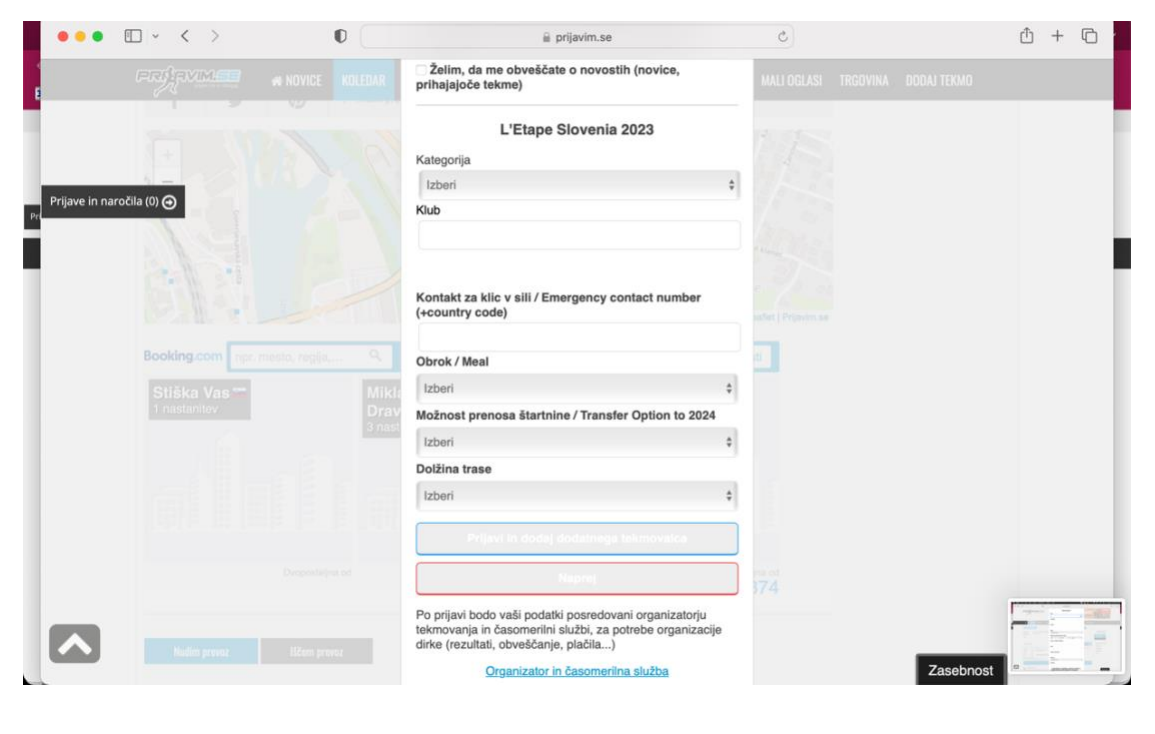

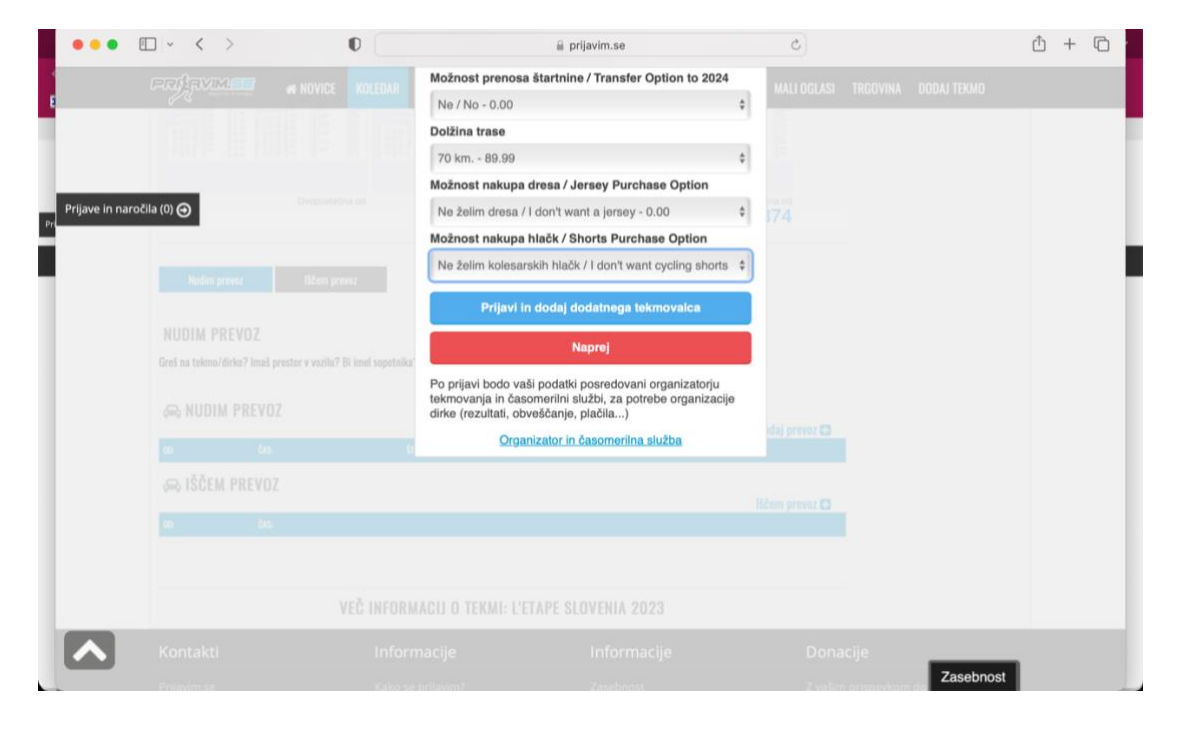

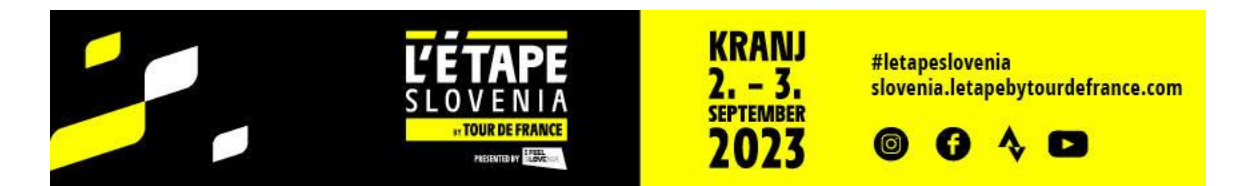

3. Če želite prijaviti še koga, kliknite na modri gumb »Prijavil bom še nekoga« ali zaključite prijavo s klikom na rdeči gum »Želim zaključiti prijavo«.

| (1) Nedokončano       | 🛪 NOVICE KOLEDAR REZULTATI            | ✓ LIVE TIMING TEKMOVALCI | GALERUA VIDEO | MALI OGLASI                                                   | TRGOVINA DODAJ KLUB                         | ORGANIZATOR 🗸                          |  |
|-----------------------|---------------------------------------|--------------------------|---------------|---------------------------------------------------------------|---------------------------------------------|----------------------------------------|--|
| Prijave in naročila 🕤 | 🖾 Prijava                             | 🔮 Dodatna prijava        | € Plačr       | ιik                                                           | 🖶 Naĉin plaĉila                             | ማං Zaključek prijave                   |  |
|                       |                                       | Želite zaključiti p      | rijavo ali b  | oste pri                                                      | ijavili še neko                             | ga?                                    |  |
|                       | Želim zaključiti prijavo              |                          |               | Prijavil bom še nekoga ∀                                      |                                             |                                        |  |
|                       | Sledi vpis plačnika in izbira plačila |                          |               | + Dodaj osebo<br>Kako prijaviti nekoza preko svojeza profila? |                                             |                                        |  |
|                       |                                       |                          | 5             | 5 klikom na gur<br>nekoga preko s                             | nb "+ Dodaj še nekoga" b<br>vojega profila. | oste registriali in prijavili na tekmo |  |
|                       |                                       |                          |               |                                                               |                                             |                                        |  |
|                       |                                       |                          |               |                                                               |                                             |                                        |  |
|                       |                                       |                          |               |                                                               |                                             |                                        |  |
|                       |                                       |                          |               |                                                               |                                             |                                        |  |

4. Na strani s podatki o plačniku izberite ali ste plačnik vi ali klub in kliknite na rdeči gumb »Potrdi«.

|                | 🛪 NOVICE KOLEDAR REZULTATI 🗸 LIVE TIMING TEKMOVALO                                   | n galerija video mali oglasi | TRGOVINA DODAJ KLUB ORGAI | NIZATOR 🗸           |
|----------------|--------------------------------------------------------------------------------------|------------------------------|---------------------------|---------------------|
|                | 🗟 Prijava 🛛 👹 Dodatna prijava                                                        | € Plačnik                    | 🚍 Način plačila           | 🕫 Zaključek prijave |
| ve in naročila | Podatki o plačniku                                                                   |                              |                           |                     |
|                | Izberite kdo je plačnik startnine.<br>• Plačam sam (račun se glasi na fizično osebo) |                              |                           |                     |
|                | O Plačnik - KLUB (račun se glasi na klub ali podjetje)                               |                              |                           |                     |
|                | Ime in priimek plačnika (*)                                                          |                              |                           |                     |
|                | Lidija Lešnik                                                                        |                              |                           |                     |
|                | Ulica (*)                                                                            |                              |                           |                     |
|                | Bratovševa ploščad 23                                                                |                              |                           |                     |
|                | Poštna številka plačnika (*)                                                         |                              |                           |                     |
|                | 1000                                                                                 |                              |                           |                     |
|                | Pošta plačnika (*)                                                                   |                              |                           |                     |
|                | Ljubijana                                                                            |                              |                           |                     |
|                | Davcha steviika                                                                      |                              |                           |                     |
|                |                                                                                      |                              |                           |                     |
|                |                                                                                      | PÓTRDI                       |                           |                     |

- 5. Izberite želeni način plačila:
- Bančno nakazilo (plačilo po predračunu mogoče do 31. 7. 2023),
- prek sistema PayPal ali
- s kreditno kartico

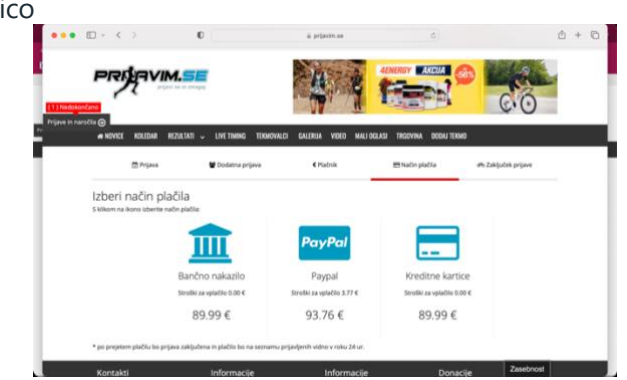

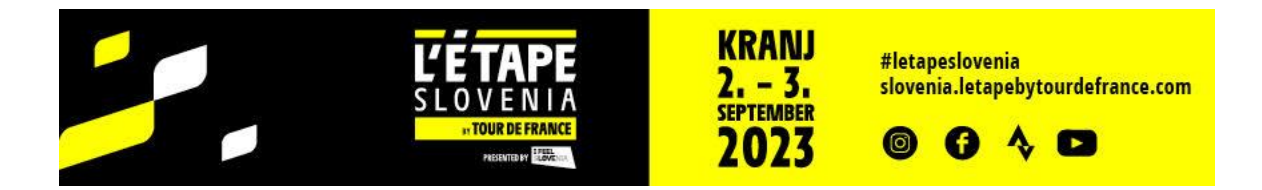

6. Pri plačilu po predračunu je prijava potrjena ob prejetem plačilu na omenjeni bančni račun.

| 🛱 Prijava                                                                                                    | 📽 Dodatna prijava | €Pla                                                           | ačnik                                                                                                    | 🚍 Način pla     | ıčila    | 🕫 Zaključek prijave       |
|----------------------------------------------------------------------------------------------------|-------------------|----------------------------------------------------------------|----------------------------------------------------------------------------------------------------|-----------------|----------|---------------------------|
| Podatk<br>Predračun velja do: 20.08.2023                                                                                                    | i za pla          | àčil                                                           | 0                                                                                                    |                 |          |                           |
| Račun izdan v imenu in za račun<br>SPORT MEDIA FOCUS d.o.o.<br>Fajfarjeva 33 , Ljubljana<br>LJBASIZX<br>DDV ID: SI22997695                                                                  |                   |                                                                | Predračun izdal :<br>ZAVOD PRIJAVIM.SE, zavod za šport<br>Stegne 14,1241 Kamnik<br>Davčna števljka : 80051463<br>Telefon : +38641855782<br>e-mail: info@prijavim.se |                 |          |                           |
| Podatki za plačilo 46926<br>Datum dokumenta : 24.02.2023<br>Datum valute : 24.02.2023<br>Skilena št. : 00-169468-46926<br>Kraj Kamnik<br>IBAN : SI56610000010262656<br>BIC/Swift : HDELSI22 |                   | Plačnik<br>Lidija Lešr<br>Bratovševi<br>1000,Ljubl<br>SLOVENIJ |                                                                                                    |                 |          |                           |
| Postavka                                                                                                    |                   | Kosov                                                          | Davek                                                                                                    | Cena brez davka | Popust % | Skupaj brez davka         |
| Lidija Lešnik L'Etape Slovenia 2023, tras                                                                                                    | a : 138 km.       | 1                                                              | 9.50 %                                                                                                    | 82.18 €         | 0.00     | 82.18 €                   |
| Možnost nakupa hlačk / Shorts Purchase                                                                                                    | Option - M        | 1                                                              | 22.00 %                                                                                                    | 54.10 €         | 0.00     | 54.10 €                   |
| Možnost nakupa dresa / Jersey Purchase                                                                                                    | e Option - M      | 1                                                              | 22.00 %                                                                                                    | 8.20 €          | 0.00     | 8.20 €                    |
|                                                                                                    |                   |                                                                |                                                                                                    |                 |          | Cena brez davka: 137.89 € |

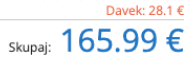

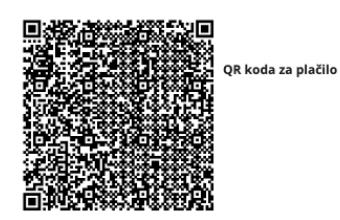

🔒 Natisni predračun

\* Po prejetem plačilu boste v 48h urah prejeli račun po elektronski pošti